# Adding a Wait Test

If you have timing issues between a sequence of test cases you can delay the execution with a Wait task. To add a Wait task select **Wait for a specific time interval** from the list of tests actions (see Creatin g Additional Tests).

| 🔕 Create a new Wait Task 🛛 🗙 |
|------------------------------|
| Create a new Wait Task 🧭     |
| Seconds                      |
| OK Cancel                    |

Specify the number of seconds to wait.

## Specify the Preferences of the Test Action

Specify the preferences of the test action. The preferences on the **General** tabs are adjusted accordingly. For more information on the test preferences refer to Modifying the Test Preferences.

| Test Preferences X                                 |           |  |
|----------------------------------------------------|-----------|--|
| Edit test action preferences and compare functions | <b>8</b>  |  |
| General Test Action                                |           |  |
| lame                                               |           |  |
| WaitTask                                           |           |  |
| econds                                             |           |  |
| 1                                                  |           |  |
|                                                    |           |  |
|                                                    |           |  |
|                                                    |           |  |
|                                                    |           |  |
|                                                    |           |  |
|                                                    |           |  |
|                                                    |           |  |
|                                                    | OK Cancel |  |
|                                                    |           |  |

| Field   | Description                                                        |
|---------|--------------------------------------------------------------------|
| Name    | Specify the name of the test. As a default, WaitTask is suggested. |
| Seconds | Specify the number of seconds to wait.                             |

## Prepare the Reference Data

A Wait task is no test and, thus, does not need any reference data. The test will be green from in the beginning.

#### On this Page:

- Specify the Preferences of the Test Action
- Prepare the Reference Data

#### **Related Pages:**

- Options: Wait for a Specific Time Interval
- Adding a Build Test
- Adding a Deploy Test
- Adding a Start/Stop Test
- Adding a Wait Test
- Adding a ParallelRequest
  Test
- Adding a ServiceCommand Test